## VyR Cloud - Activación y Reglas para Geo Corredores

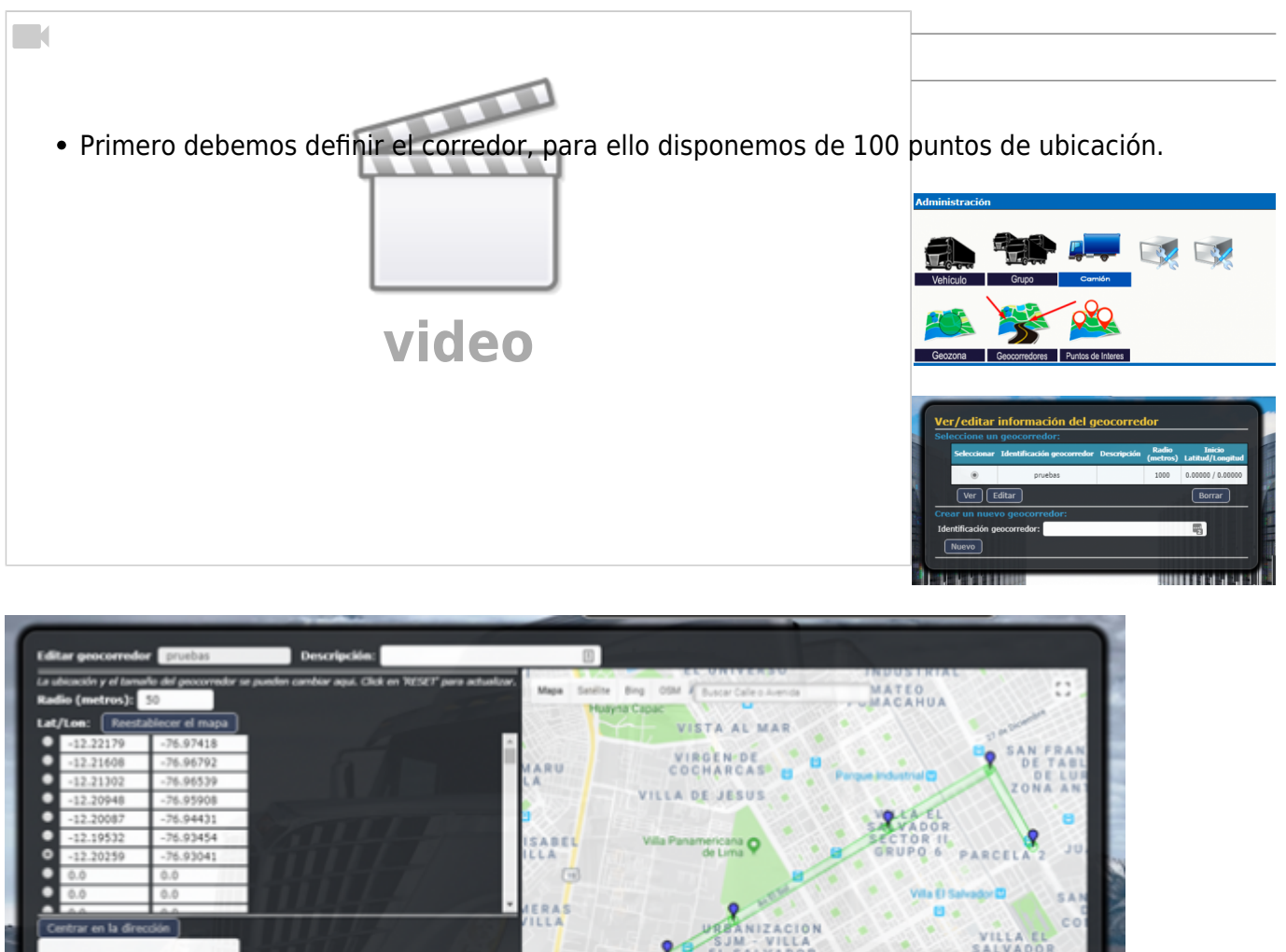

- Centrar en la dirección
  Centrar en la dirección
  Centrar en la dirección
  Centrar en la dirección
  Centrar en la dirección
  Centrar en la dirección
  Centrar en la dirección
  Centrar en la dirección
  Centrar en la dirección
  Centrar en la dirección
  Centrar en la dirección
  Centrar en la dirección
  Centrar en la dirección
  Centrar en la dirección
  Centrar en la dirección
  Centrar en la dirección
  Centrar en la dirección
  Centrar en la dirección
  Centrar en la dirección
  Centrar en la dirección
  Centrar en la dirección
  Centrar en la dirección
  Centrar en la dirección
  Centrar en la dirección
  Centrar en la dirección
  Centrar en la dirección
  Centrar en la dirección
  Centrar en la dirección
  Centrar en la dirección
  Centrar en la dirección
  Centrar en la dirección
  Centrar en la dirección
  Centrar en la dirección
  Centrar en la dirección
  Centrar en la dirección
  Centrar en la dirección
  Centrar en la dirección
  Centrar en la dirección
  Centrar en la dirección
  Centrar en la dirección
  Centrar en la dirección
  Centrar en la dirección
  Centrar en la dirección
  Centrar en la dirección
  Centrar en la dirección
  Centrar en la dirección
  Centrar en la dirección
  Centrar en la dirección
  Centrar en la dirección
  Centrar en la dirección
  Centrar en la dirección
  Centrar en la dirección
  Centrar en la dirección
  Centrar en la dirección
  Centrar en la dirección
  Centrar en la dirección
  Centrar en la dirección
  Centrar en la dirección
  Centrar en la dirección
  Centrar en la dirección
  Centrar en la dirección
  Centrar en la dirección
  Centrar en la dirección
  Centrar en la dirección
  Centrar en la dirección
  Centrar en la dirección
  Centrar en la dirección
  Centrar en la dirección
  Centrar en la dirección
  Centrar en la dirección
  Centrar en la dirección
  Centrar en la dirección
  Centrar en la dirección
  Centrar en la dirección
  Centrar en la dirección
  Centrar en la dirección
  Centrar en la dirección
  Centrar en la dirección
  Centrar en la dirección
  Centrar en la dirección
  Centrar en la dirección
  Centrar en la dirección
  Centrar en la dirección
  Centrar en la dirección
  Centrar en la dirección
  Centra
  - Ya con el corredor definido, vamos a generar alertas bajo 2 modalidades:
  - Modalidad por asignación.
  - Modalidad por regla de alerta.
  - Modalidad por asignación
    - Nos dirigimos al menú de dispositivos y editamos la unidad a la que vamos a asignar el corredor en el ítem "corredor activo".

Last update: 2024/05/31 17:29

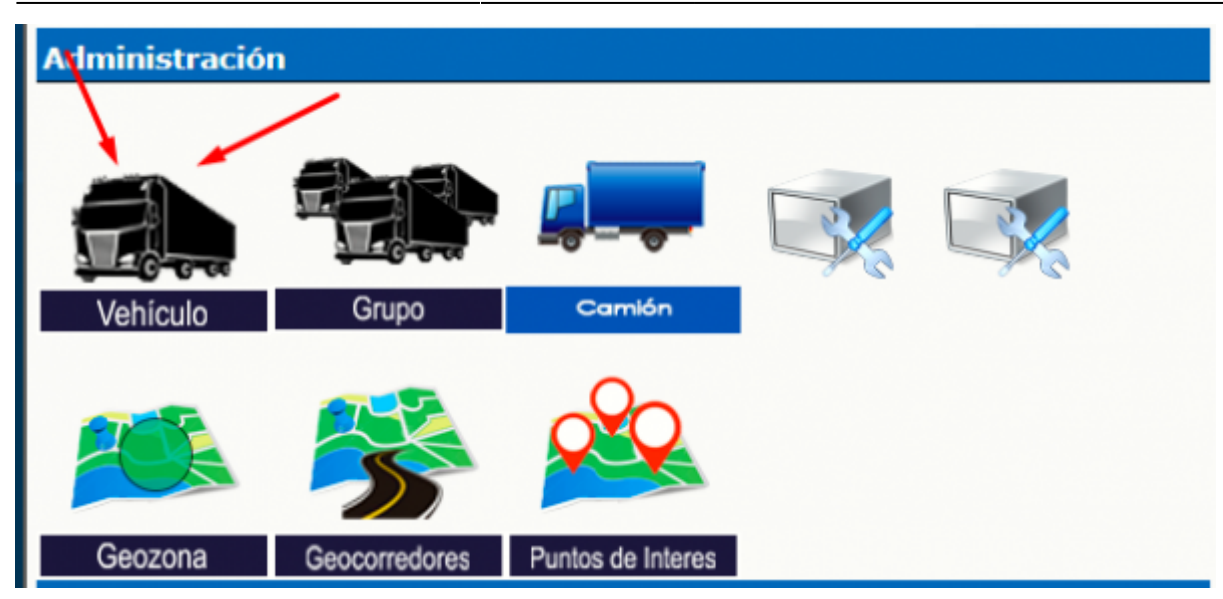

|                                         |                         | Equ            | ripos Conec | tados                |                   |               |                    |
|-----------------------------------------|-------------------------|----------------|-------------|----------------------|-------------------|---------------|--------------------|
|                                         |                         |                |             |                      |                   |               |                    |
|                                         |                         |                |             |                      |                   |               | En linea           |
|                                         |                         |                |             |                      |                   |               | Menos de 1 hora    |
|                                         |                         |                |             |                      |                   |               | Menos de 1 dia     |
|                                         | TOUS                    |                |             |                      |                   |               | Mas de 1 dia       |
|                                         |                         |                |             |                      |                   |               | Nunca              |
|                                         |                         |                |             |                      |                   |               | Futuro             |
|                                         | Buse                    | ar ID/Search I | D           |                      |                   |               |                    |
| Selección Activo Status Estad<br>del mo | o ID de Vehiculo<br>tor | ID del GPS     | Placa Flot  | a Descripción        | Tipo de<br>equipo | Teléfono SIM# | Protocolo detectad |
| • • • • •                               | default                 |                |             | New Device [default] |                   |               |                    |
| Ver Editar SMS                          |                         |                |             |                      |                   |               | Borrar             |
| rear un nuevo dispositivo:              |                         |                |             |                      |                   |               |                    |
| D de Vehiculo:                          |                         |                |             |                      |                   |               |                    |
| Nuevo                                   |                         |                |             |                      |                   |               |                    |
|                                         |                         |                |             |                      |                   |               |                    |

| Corredor activo: | (ninguno) |
|------------------|-----------|
| Notas:           |           |

• Una ves asignado, procedemos a definir por UNICA VES la regla de sistema.

| Reglas/Alertas    |        |         |         |  |
|-------------------|--------|---------|---------|--|
|                   |        |         |         |  |
| Códigos de Estado | Reglas | Alertas | Alertas |  |

| Seleccionar       | Identificador regla       | Descripción                          | Selector | Regla de ejecución programada | Acti |
|-------------------|---------------------------|--------------------------------------|----------|-------------------------------|------|
| ۲                 | ingreso_corredor_vehiculo | New Rule [ingreso_corredor_vehiculo] |          | -                             | Si   |
| Ver Editar Borrar |                           |                                      |          |                               | )    |

| Descripción:                                                     | vehiculo ingreso a corredor                                                                                  |
|------------------------------------------------------------------|----------------------------------------------------------------------------------------------------|
| Usar Funcion/Descripcion:<br>Descripcion:                        | Boolean \$CDEPART([String ID])   Verdad, si Evento ha salido de el corridor(ID)                              |
| Seleccionador de regla:<br>Disparador de la acción:              | \$CDEPART[]<br>Email: Ø Guardar/alerta: Ø Cola: ■ Escucha: Ø                                                 |
| Título del correo electrónico:<br>Cuerpo del correo electrónico: | vehiculo salio a corredor asignado<br>el <u>vehiculo</u> salio del corredor \${ <u>activeCorridor</u> }      |
| Mensaje SMS:                                                     |                                                                                                    |
| Vehículo/selección del<br>Por identificador del dispositivo:     | Código de estado: (aplica solamente a la cuenta local)  Odos Vehículos  Io Grupos (seleccione de Vehículo) * |

- Aquí definimos el correo a notificar, la descripción de la regla, el evaluador es **\$CDEPART()** que hace referencia a los eventos "fuera" de un corredor asignado previamente.
- Aquí podemos usar la variable \${activeCorridor} que reflejara el ID del corredor en uso.
- Evaluadores Permitidos:
  - $\circ$  \$CDEPART() ⇒ salida de corredor asignado
  - $\circ$  \$CARRIVE() ⇒ ingreso a corredor asignado

| Vehículo/selección del código de estado: |                                   |  |  |
|------------------------------------------|-----------------------------------|--|--|
| Por identificador del dispositivo:       | No Vehículos (seleccione de Gru 🗸 |  |  |
| Por identificador del grupo:             | Todos los Grupos 🗸                |  |  |
| Código de estado:                        | Todos los códigos 🔍 🗸 🗸           |  |  |
|                                          |                                   |  |  |
| Cambiar Cancelar                         |                                   |  |  |

## en el campo código de estado colocar Todos los códigos

• Con ello completamos el uso del modo asignación.

From: https://wiki.vyrglobalservices.com/ - Wiki V & R GLOBAL SERVICES S.A.C

Permanent link: https://wiki.vyrglobalservices.com/doku.php?id=wiki:activacion\_geoco

Last update: 2024/05/31 17:29

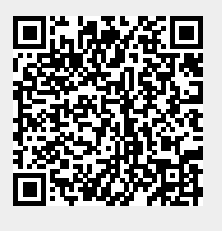